# ★抽選予約操作方法★

抽選申請方法(令和7年6月10日利用希望の場合)

## 1 施設予約サービスにログインし、【名称】【目的】【所在 地】【分類】【利用日】のいずれかから利用したいテニスコ ート施設まで進む。

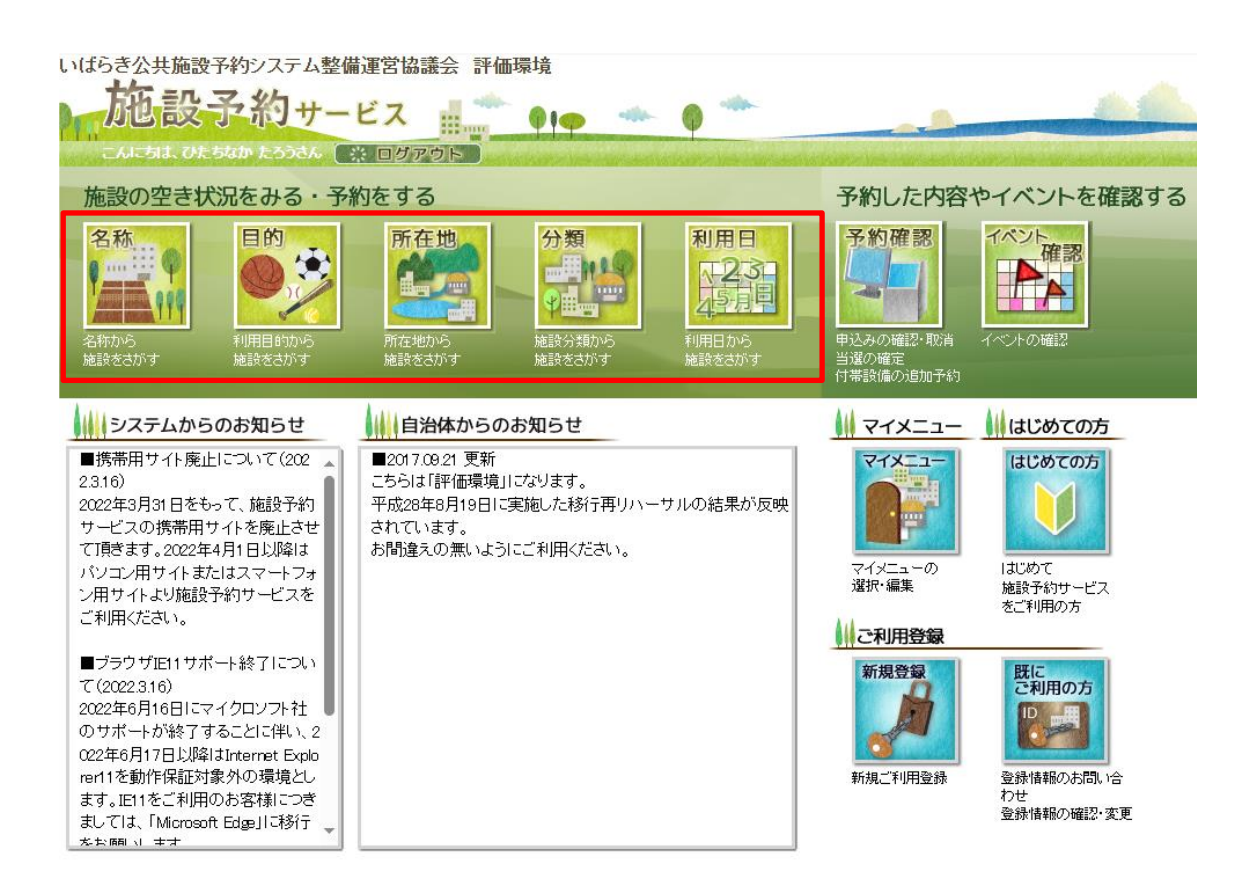

②利用したい施設(テニスコート)の【抽選】を選択する。※ここでは総合運動公園のテニスコートを選択しています。

|    |         |                  |                      | 会館               |
|----|---------|------------------|----------------------|------------------|
|    | あなたが選択  | した所在地            | ひたちなか市               |                  |
|    | 日本 会館の第 | そ内を参照できま         | च.                   | 空<br>き<br>施設の    |
|    | 【 「 読の空 | 2き状況を確認し         | 、予約できます。             | -                |
|    |         |                  |                      |                  |
| •  |         | 利用               | したい会館の予約ボ<br>案内ボタンをク | タン、またに<br>リックすると |
|    |         | 那珂湊体育館           |                      |                  |
| ■离 |         | 西原公園グラン          | ッド(第1)               |                  |
| ■演 |         | ひたちなか市<br>ふぁみりこら | 子育て支援・多世代3<br>ぼ      | <b>泛流施</b> 設     |
| ■离 |         | 総合運動公園國          | ≧外★デモ★               |                  |
| ■离 |         | 六ツ野スポーツ          | リの杜公園グランド            |                  |

③利用する月日をカレンダーで選択する。

希望のコートの時間を選択すると抽選→(選)にアイコンが 変更する。希望日時選択が完了したら、【次へ】を押す。

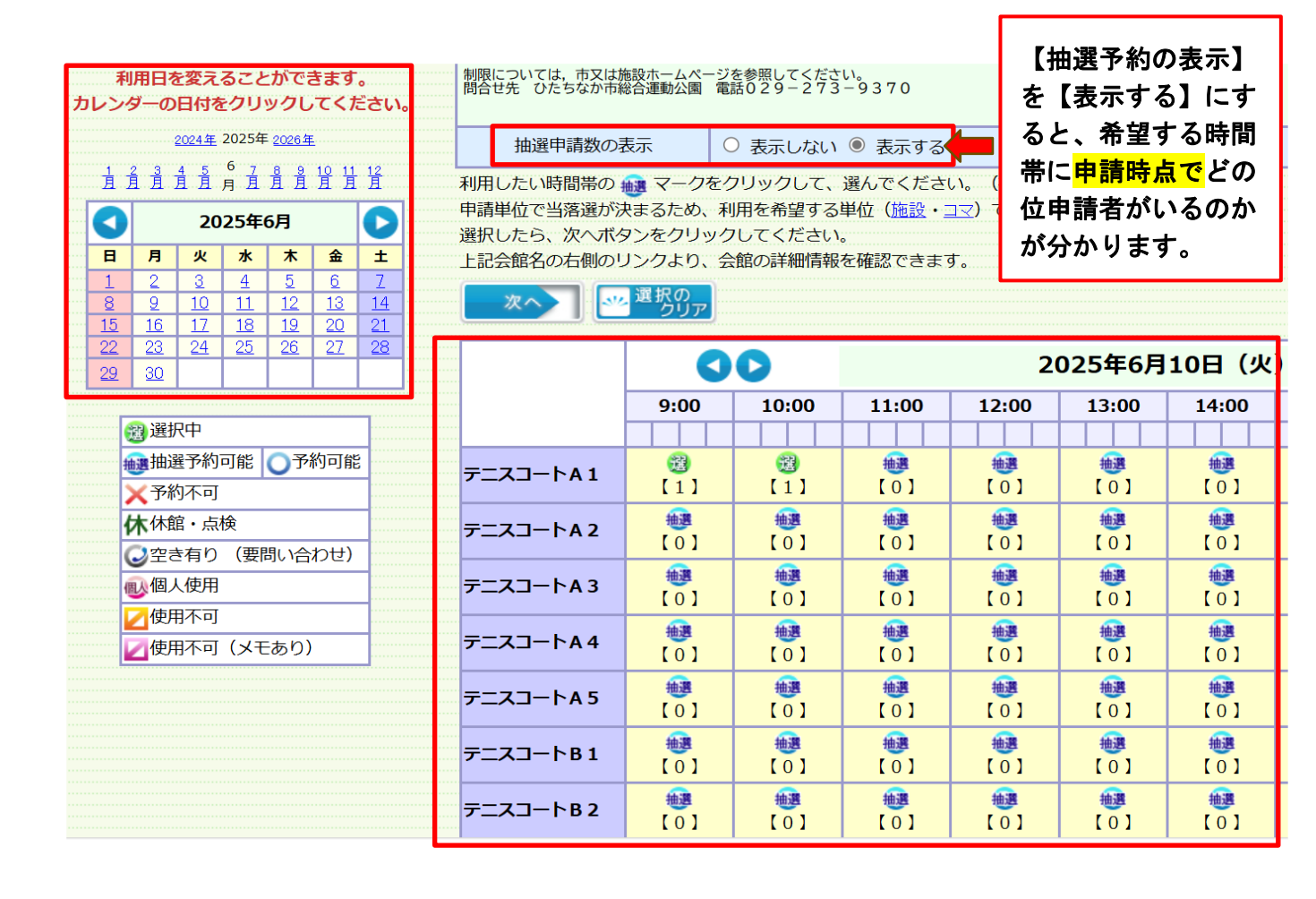

#### ④【利用者ID】と【パスワード】を入力し【OK】を押す。

| 総合運動公園屋外★デモ★                      |                                                                  |  |  |  |
|-----------------------------------|------------------------------------------------------------------|--|--|--|
|                                   |                                                                  |  |  |  |
| 利用者ID                             | [必須] (半角英数字8桁)                                                   |  |  |  |
| パスワード                             | [必須] (半角英数字4文字以上8文字以内)                                           |  |  |  |
|                                   |                                                                  |  |  |  |
| 利                                 | 用者IDとパスワードを入力して、OKボタンをクリックしてください。                                |  |  |  |
|                                   | お気に入り登録してログインをクリックすると、                                           |  |  |  |
|                                   | 次回よりマイメニュー機能を使うことかできます。                                          |  |  |  |
| र                                 | イメニュー機能とは、過去に予約した会館の空き状況を直接表示したり、<br>過去に指定した利用目的検索および利用日検索の条件を基に |  |  |  |
| 検索結果を直接表示することができます。               |                                                                  |  |  |  |
| ご利用登録をしていない方は、最初のメニューに戻り、         |                                                                  |  |  |  |
| (施設によっては自治体の利用申請、または会館の利用申請が必要です) |                                                                  |  |  |  |
|                                   |                                                                  |  |  |  |

### ⑤本人情報を確認し、【次へ】を押す。

| 甲請者氏名カナ    | ビタチナカ タロウ                               |  |
|------------|-----------------------------------------|--|
| 申請者氏名      | ひたちなか たろう                               |  |
| 申請者電話番号    |                                         |  |
|            |                                         |  |
|            |                                         |  |
| 甲請者住所      |                                         |  |
|            |                                         |  |
| 代表者氏名      | ひたちなか たろう                               |  |
| 責任者氏名力ナ    | ヒタチナカ タロウ (全角カタカナ 2 5 7 文字以内)           |  |
| 青年老年夕      | 7.1たちかか、たえろ (今毎120文字以内)                 |  |
| RITARA     |                                         |  |
| 責任者電話番号    | [必須] (半角数字 3 2 桁以内)                     |  |
|            | 〒 (半角数字8文字) ※「−」を付けて入力してください。           |  |
|            | や声 ※郵便飛号からた正を検索する場合(+ 検索ボタンをクリック)、アイビュー |  |
|            |                                         |  |
| 青仟者住所      |                                         |  |
|            | (全角、半角、最大80文字以内)                        |  |
|            |                                         |  |
|            |                                         |  |
|            |                                         |  |
|            |                                         |  |
| 責任者メールアドレス | (半角英数字256文字以内)                          |  |
|            | ※サービスからの連絡先として利用されます。                   |  |
|            |                                         |  |
| 催事名        |                                         |  |
|            | (全角、半角、最大60文字以内)                        |  |

【催事名】に【使用区分】(市内 or 市外 or 広域)、

【料金区分】(一般 or 高校生 or 6 5 歳)

のいずれかを入力してください。

例: 市内 一般

 ⑥【利用目的大分類】(テニス)【利用目的小分類】(硬式テニス or ソフトテニス)をタブの中から選択し、【次へ】を 押す。

| 施設名称            | 使用日         | בב          | 使用開始時間<br>使用終了時間   | 利用目的大分類<br>利用目的小分類        | 利用人数[必須]<br>(半角数字 6 桁以内) |
|-----------------|-------------|-------------|--------------------|---------------------------|--------------------------|
| 総合運動公園 テニスコートA1 | 2025年06月10日 | 9:00~10:00  | 09 : 00<br>10 : 00 | 120001:テニス >   10:硬式テニス > | 詳細人数設定<br>0人             |
| 総合運動公園 テニスコートA1 | 2025年06月10日 | 10:00~11:00 | 10 : 00<br>11 : 00 | 120001:テニス >   10:硬式テニス > | 詳細人数設定<br>0人             |

⑦抽選予約確認画面で予約内容等に相違がないか確認し、

【抽選予約】を押す。

|            | (東る)                     |
|------------|--------------------------|
|            |                          |
| 利用者ID      |                          |
| 团体区分       | 個人                       |
| 申請者氏名力ナ    | ヒタチナカ タロウ 様              |
| 申請者氏名      | ひたちなか たろう 様              |
| 申請者電話番号    |                          |
| 申請者住所      |                          |
| 代表者氏名      | ひたちなか たろう 様              |
| 責任者氏名力ナ    | ヒタチナカ タロウ 様              |
| 責任者氏名      | ひたちなか たろう 様              |
| 責任者電話番号    |                          |
| 責任者住所      |                          |
| 責任者メールアドレス |                          |
| 催事名        | 一般                       |
| 会館         | 総合運動公園屋外★デモ★             |
| 施設         | 総合運動公園 テニスコートA1          |
| 日時         | 2025年06月10日              |
| 7          | 9:00~10:00 ~ 10:00~11:00 |

⑧以上で予約完了となります。抽選申請番号は控えていてくだ さい。※抽選予約の照会や結果の確認等で使用します。

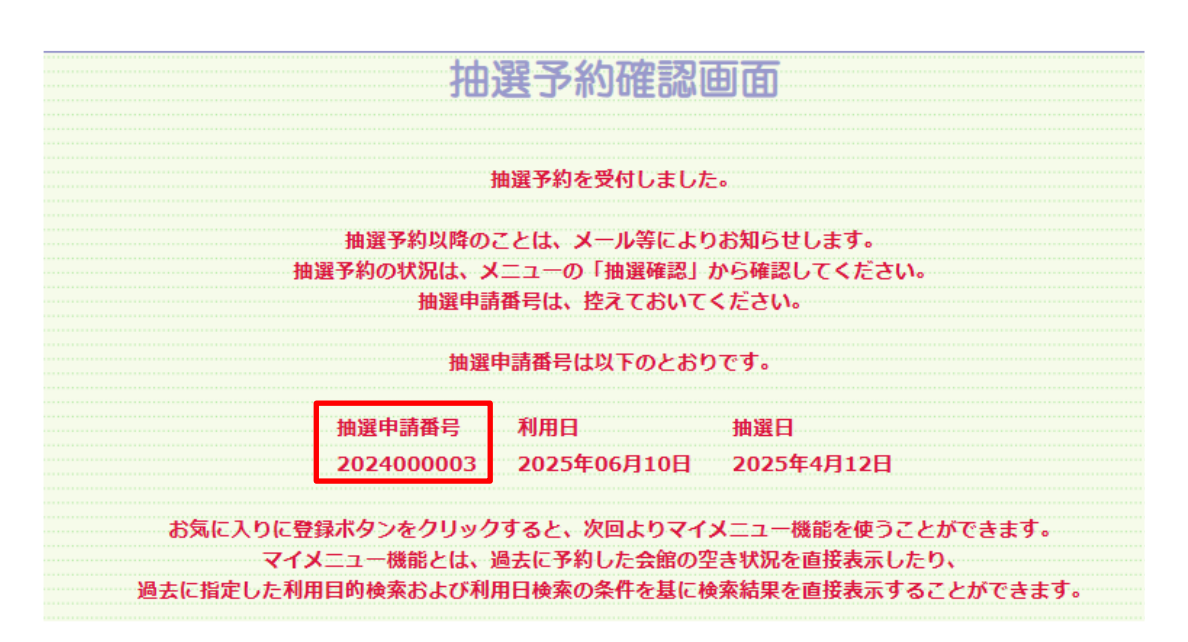

#### ※抽選申請が完了したら、メールが送られます。